# بلطلا مكحت ةدحو ىلع يداعلا قحلملا نيوكت فتاهب ةلصتملا SPA500S يئاقلتلا SPA500 Series IP Phone

## فدەلا

در مكحت ةدحو ىلع يداع دادتما نيوكت ةيفيك حرش وه لاقملا اذه نم فدهلا نيوكت دعاسم مادختساب Cisco (CCA).

نلو UC500 ةلسلسلا نم ةدحوملا لاصتالا ةزهجأ عم SPA500DS ذفنم لمعي نل **:ةظحالم** UC320 دحوملا لاصتالا زاهج عم الإ لمعي UC320.

## قيبطتلل ةلباقلا ةزهجألا

ا ةلسلس زاهج· • SPA500S • قلسلسلا نم تنرتنإلا لوكوتورب فتاه

## جماربلا رادصإ

· رادصإل 8.6.0 [ UC540 ] · v3.2(1) نيوكت دعاسم] (Cisco] · تنرتنإلI لوكوتورب فتاه

## CCA عم SPA500S يئاقلتلا بلطلا مكحت ةدحو نيوكت

ةلسلس زاهجب صاخلاا (Cisco (CCA نيوكت دعاسم ىلإ لوخدلا ليجستب مق 1 ةوطخلا ةذفان حتفت **.فتاوهو نومدختسم<دادتما/نومدختسم < فتاه < نيوكت** رتخاو ،UC500 .*فتاوهلاو نيمدختسملا* 

.IP فتاه ةفاضإل **ةفاضإ** قوف رقنا .2 ةوطخلا

| 🌣 Users and Phones 📃 🖻 🔯                                                   |                 |            |           |         |  |  |  |  |
|----------------------------------------------------------------------------|-----------------|------------|-----------|---------|--|--|--|--|
| Devices                                                                    |                 |            |           |         |  |  |  |  |
| Hostname: UC_540 👻                                                         |                 |            |           |         |  |  |  |  |
| User Extensions Floating Extension Mobility Analog Extensions FXS Gateways |                 |            |           |         |  |  |  |  |
| MAC Address Phone Type                                                     | First Extension | First Name | Last Name | User ID |  |  |  |  |
|                                                                            |                 |            |           |         |  |  |  |  |
|                                                                            |                 |            |           |         |  |  |  |  |
|                                                                            |                 |            |           |         |  |  |  |  |
|                                                                            |                 |            |           |         |  |  |  |  |
|                                                                            |                 |            |           |         |  |  |  |  |
|                                                                            |                 |            |           |         |  |  |  |  |
|                                                                            |                 |            |           |         |  |  |  |  |
|                                                                            |                 |            |           |         |  |  |  |  |
|                                                                            |                 |            |           |         |  |  |  |  |
|                                                                            |                 |            |           |         |  |  |  |  |
|                                                                            |                 |            |           |         |  |  |  |  |
|                                                                            |                 |            |           |         |  |  |  |  |
|                                                                            |                 |            |           |         |  |  |  |  |
|                                                                            |                 |            |           |         |  |  |  |  |
| Total Bower 0                                                              | Edit Edit       |            | port      |         |  |  |  |  |
|                                                                            |                 |            | porc      |         |  |  |  |  |
| OK Refresh Help                                                            |                 |            |           |         |  |  |  |  |
|                                                                            |                 |            |           |         |  |  |  |  |

قفاضإ ةيفيك ةفرعمل **:مظحالم** SPA500S، القملا عجرا <u>Add SPA500S Attendant</u> <u>Console فتاهب قلصتمل SPA500 Series IP Phone.</u>

.فتاهلا مدختسمل لوألا مسالا لخدأ ، *لوألا مسالا* لقح يف .3 ةوطخلا

| 🖻 Add Phone                                                                                                    |                               |     |               |  |   |                            | ∍⊠              |   |
|----------------------------------------------------------------------------------------------------|-------------------------------|-----|---------------|--|---|----------------------------|-----------------|---|
| To enable Extension Mobility, go to "Extension Mobility>Phone Profile" tab to define Phone Profiles. The selected Phone Profile will override and be shown on the button assignment table below. Enable Extension Mobility Associate Phone Profile to this phone: Select Phone Profile * |                               |     |               |  |   |                            | *               |   |
|                                                                                                    | Button Assignments Speed Dial |     |               |  |   |                            |                 |   |
| 1                                                                                                    | Normal                        | 105 | Example-Label |  | - | Button Type: Normal        | •               |   |
| 2                                                                                                    | None                          | n/a | n/a           |  |   | Parameters Call Hold Alert | Ring Parameters |   |
| 3                                                                                                    | None                          | n/a | n/a           |  | Ε | Extension:                 | 105             |   |
| 4                                                                                                    | None                          | n/a | n/a           |  |   | Button Label:              | Example-Label   |   |
| 5                                                                                                    | None                          | n/a | n/a           |  |   | Description:               | Any-Description |   |
| 6                                                                                                    | None                          | n/a | n/a           |  |   | 🔄 Enable Voicemail         |                 |   |
| 7                                                                                                    | None                          | n/a | n/a           |  |   | Block Restricted Numbers   |                 | Ξ |
| 8                                                                                                    | None                          | n/a | n/a           |  |   | Permissions:               |                 |   |
| 9                                                                                                    | None                          | n/a | n/a           |  |   | Call Forward Busy:         |                 |   |
| 10                                                                                                    | None                          | n/a | n/a           |  |   | Call Forward No Answer:    |                 |   |
| 11                                                                                                    | None                          | n/a | n/a           |  |   | CFNA Timeout (seconds):    |                 |   |
| 12                                                                                                    | None                          | n/a | n/a           |  |   | PSTN Number:               | No DID mapped   |   |
| 13                                                                                                    | None                          | n/a | n/a           |  |   |                            |                 |   |
| 14<br>Total Rows: 4                                                                                                    | None<br>4                     | n/a | n/a           |  | - |                            |                 |   |
| Original value:                                                                                                    | OK Cancel Help                |     |               |  |   |                            |                 |   |

.فتاهلا مدختسمل ةلئاعلا مسا لخدأ ،*ةلئاعلا مسا* لقح يف .4 ةوطخلا

ممادختسإ دارملا فتاهلا اذهل مدختسملا فرعم لخدأ ،*مدختسملا فرعم* لقح يف .5 ةوطخلا Cisco Unity Express مدختسملا تارايخب ةصاخلا بيولا تاحفص ىلإ لوخدلا ليجست دنع .فتاهلا اذه رورم ةملك لخدأ ،*رورملا ةملك* لقح يف .6 ةوطخلا

ىلع طخلا رارزأل تادادتماو ماقرأ نييعت كنكمي ،*رزلا تانييعت* ةقطنم يف .7 ةوطخلا يداع قحلمك ەنيوكت يف بغرت يذلا رطسلا مقر قوف رقنا .IP فتاه.

| 🗞 Edit Phone                                                                                                    | e Edit Phone   |           |             |  |    |                                                                                                    |          |
|----------------------------------------------------------------------------------------------------|----------------|-----------|-------------|--|----|----------------------------------------------------------------------------------------------------|----------|
| To enable Extension Mobility, go to "Extension Mobility>Phone Profile" tab to define     Phone Profiles. The selected Phone Profile will override and be shown on the button     assignment table below.     Enable Extension Mobility     Associate Phone Profile to this phone: Select Phone Profile |                |           |             |  |    | b to define<br>he button First Name: Example-Name<br>Last Name: Example-Lastname<br>User ID:<br>Password: | •        |
| Button Assignments Speed Dial                                                                                                    |                |           |             |  |    |                                                                                                    |          |
| 5                                                                                                    | Whisper Int    | Extension | Description |  |    |                                                                                                    |          |
| 6                                                                                                    | Share          | 251       |             |  |    |                                                                                                    |          |
| 7                                                                                                    | Normal         |           |             |  | ١. | Normal                                                                                                    | -      / |
| 8                                                                                                    | None           | n/a       | n/a         |  | L  | Extension: Share                                                                                          |          |
| 9                                                                                                    | None           | n/a       | n/a         |  | h  | Watch                                                                                                    |          |
| 10                                                                                                    | None           | n/a       | n/a         |  |    | Description: CO Line                                                                                      |          |
| 11                                                                                                    | None           | n/a       | n/a         |  |    | Dual Line Toring Intercom                                                                                 |          |
| 12                                                                                                    | None           | n/a       | n/a         |  |    | Enable Voicemail                                                                                          | E        |
| 13                                                                                                    | None           | n/a       | n/a         |  | =  | Block Restricted Numbers                                                                                  |          |
| 14                                                                                                    | None           | n/a       | n/a         |  |    | Permissions: unrestricted -                                                                               |          |
| 15                                                                                                    | None           | n/a       | n/a         |  |    | Call Forward Busy:                                                                                        |          |
| 16                                                                                                    | None           | n/a       | n/a         |  |    | Call Forward No Answer:                                                                                   |          |
| 17                                                                                                    | None           | n/a       | n/a         |  |    | CFNA Timeout (seconds):                                                                                   |          |
| 18                                                                                                    | None           | n/a       | n/a         |  | I. | PSTN Number: No DID mapped                                                                                |          |
| Total Rows: 18                                                                                                    |                |           |             |  |    |                                                                                                    |          |
|                                                                                                    | OK Cancel Help |           |             |  |    |                                                                                                    |          |

ددر SPA500s ىلع يداع قحلم لكشي نأ ةلدسنم ةمئاق *عون رزلا* نم **يداع** ترتخأ .8 ةوطخلا مكحتلل ةيفرط ةدحو.

.*قحلملا* لقح يف ماقرأ 3 نم نوكم قحلم مقر يأ لخدأ .9 ةوطخلا

| Button 1                   |                  |  |  |  |  |  |
|----------------------------|------------------|--|--|--|--|--|
| Button Type: Normal        | -                |  |  |  |  |  |
| Parameters Call Hold Alert | Ring Parameters  |  |  |  |  |  |
| Extension:                 | 105              |  |  |  |  |  |
| Button Label:              | Example-Label    |  |  |  |  |  |
| Description:               | Any-Description  |  |  |  |  |  |
| Enable Voicemail           | Enable Voicemail |  |  |  |  |  |
| Block Restricted Numbers   |                  |  |  |  |  |  |
| Permissions:               | unrestricted 👻   |  |  |  |  |  |
| Call Forward Busy:         |                  |  |  |  |  |  |
| Call Forward No Answer:    |                  |  |  |  |  |  |
| CFNA Timeout (seconds):    |                  |  |  |  |  |  |
| PSTN Number:               | No DID mapped    |  |  |  |  |  |
|                            |                  |  |  |  |  |  |
|                            |                  |  |  |  |  |  |

ر*زلا ةيمست* لقح يف رزلا ةيمست مسا لخدأ .10 ةوطخلا. *فصولا* لقح يف قحلملا لوح فصولا لخدأ .11 ةوطخلا. نيوكتلا ظفحل **قفاوم** قوف رقنا .12 ةوطخلا.

ةمجرتاا مذه لوح

تمجرت Cisco تايان تايانق تال نم قعومجم مادختساب دنتسمل اذه Cisco تمجرت ملاعل العامي عيمج يف نيم دختسمل لمعد يوتحم ميدقت لقيرشبل و امك ققيقد نوكت نل قيل قمجرت لضفاً نأ قظعالم يجرُي .قصاخل امهتغلب Cisco ياخت .فرتحم مجرتم اممدقي يتل القيفارت عال قمجرت اعم ل احل اوه يل إ أم اد عوجرل اب يصوُتو تامجرت الاذة ققد نع اهتي لوئسم Systems الما يا إ أم الا عنه يل الان الانتيام الال الانتيال الانت الما